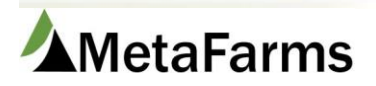

Phone 952.215.3233 • Fax 877.289.3860 • support@metafarms.com

## Tracking Breeds by Batch on Mating Events

Mating Events can now be rolled up in Breed Batches. These Breed batches must be created in order to roll the information up.

To start using Breed batch you will go to Site Defaults to enable. There are two checkboxes – one to turn on/off breed batching. The second is used to control error messages with buffer days.

Sow > Setup > Company Attributes - Site Defaults

| ow Anin                                                                                                    | nal Movements Boar                                                                                                    | WorkFlow                                                                 | mports              |  |
|----------------------------------------------------------------------------------------------------|----------------------------------------------------------------------------------------------------|--------------------------------------------------------------------------|---------------------|--|
| ☆ Sneet Review     ↓       ☆ Sow Card Data Entry     ↓       ☆ Sow Card Data Entry     ↓       ☆ Sow Data Entry     ↓       ☆ Eatch Gilt Arrivals     ↓       ☆ Create Movement for<br>Unassigned Events     ↓       ☆ Sow Search     ↓       ☆ Review Mobile Events                                                                                                    | 『Create a Movement<br>「 Movements Search<br>『 Movements Search<br>Entry<br>- ☆ Boar Search<br>- ☆ Semen Batch Entry                                  | Entry - 차 Ingredient Price<br>ent - 차 Ingredient Usage<br>- 가 Group Plan | ゲ Sow Target Upload |  |
| Reports <u>Setup</u>                                                                                                    | Health Attributes                                                                                                    | Company Attributes                                                       | Targets             |  |
| → ☆ Extenders       → ☆ Genetic Levels       → ☆ Genetic Lines - Boar       → ☆ Genetic Lines - Boar       → ☆ Genetic Lines - Sow       → ☆ Genetic Lines - Sow       → ☆ Genetic Lines - Sow       → ☆ Genetic Lines - Sow       → ☆ Gilt Cohort Age       → ☆ PODs       → ☆ Breed Techs       → ☆ Semen Batch Source       → ☆ Somen Dose       → ☆ Sow Flags       → ☆ Found Open Reasons       → ☆ Sow Heid Parity Goals       → ☆ Sow Heid Parity Goals       → ☆ Sow Piglet Death Reasons*       → ☆ Sow Removal Reasons       → ☆ Sow Watch Reasons       → ☆ Sow To Be Culled*       → ☆ Sow Unit Housing       → ☆ Sow Unit Housing | Interfact Health Challenge       → ☆ Sow Condition Scores       → ☆ Sow Treatment Medications       → ☆ Treatment Reasons       → ☆ Treatment Routes | Company Attributes                                                       | n*                  |  |

Then click the check boxes...

| Producer:            | TEST SOW             |                                                                           |
|----------------------|----------------------|---------------------------------------------------------------------------|
| Site:                | Test Sow             |                                                                           |
| The data has         | been saved           |                                                                           |
| Save                 |                      |                                                                           |
| Calculation Basis    |                      |                                                                           |
|                      | Gestation Days:      | 115                                                                       |
|                      | Service Days:        | (# days expected to be pregnant - used to calc gestation lengths)       7 |
|                      | Conception Days:     | (# days between service) 35                                               |
| 116                  | ses Gestation Pens   | (Cutoff days from service to calculate conception rate)                   |
| Activate             | Breed Batch Entry:   |                                                                           |
| Require Breeding     | Before Buffer Date:  |                                                                           |
| Piglet Tracking- Fem | nales & Males        |                                                                           |
| A                    | pply F-M to Farrow:  |                                                                           |
| Apply                | F-M to Piglet Death: |                                                                           |
| Α                    | Apply F-M to Foster: |                                                                           |
|                      | Apply F-M to Wean:   |                                                                           |
| Арр                  | ly F-M to Nurse On:  |                                                                           |

Choose the Sow Complex and Sow Unit, give the batch a Prefix (in the example I used 2021), then a start date for the batch. You will then identify how many days in the batch period. You will choose the cutoff days and how many buffer days you would like.

**Breed Batch Prefix**: this is a label given to the beginning of a breed batch. Our recommendation would be to use the year so in the labels you will know which breed batch it is referring to. In the example below you will it is started with 2021 to represent the breed batches in 2021.

Start Date: this is the first date of the breed batch in which you will allow the first mating in a service to be started.

**Days in the Breed Batch Period:** this will be the normal breeding window of the breed batch. (If you want a 4 week breeding window, you days in breed batch period would be 28.)

**Cut off Days:** is the actual breed days for a breed batch. (Example: If you have a start date of 1/3/21 and have 7 for cutoff days your window for first mating of a service will be 1/3/21 to 1/10/21).

**Buffer Days:** if you want to use cut off days, this must be checked in Site Defaults. The system will only use the cutoff days for a breed window and not allow any dates outside the start date and the cutoff date for a breed batch. (In the example above, if you put a 3 day buffer, you can enter a first mating of a service through 1/13/21 without receiving an error).

Then you are given the option on how many batches to create.

| Add Breed Batch Calendar |            |  |  |  |  |  |  |  |  |
|--------------------------|------------|--|--|--|--|--|--|--|--|
| Sow Complex:             | TEST SOW 💌 |  |  |  |  |  |  |  |  |
| Sow Unit:                | Test Sow 💌 |  |  |  |  |  |  |  |  |
| Breed Batch Prefix:      | 2021       |  |  |  |  |  |  |  |  |
| Start Date:              | 1/3/2021   |  |  |  |  |  |  |  |  |
| Days In Batch Period:    | 14         |  |  |  |  |  |  |  |  |
| Cutoff Days:             | 7          |  |  |  |  |  |  |  |  |
| Buffer Days:             | 3          |  |  |  |  |  |  |  |  |
| Periods to Create:       | 14         |  |  |  |  |  |  |  |  |
|                          |            |  |  |  |  |  |  |  |  |
|                          | Add        |  |  |  |  |  |  |  |  |

Once you click the Add button, the batches that you setup for adding will be added.

| Edit Breed Batch Calendar | Add Breed Batch Calendar |  |  |  |  |
|---------------------------|--------------------------|--|--|--|--|
| Sow Complex: TEST SOW     | Sow Complex: TEST SOW 🔻  |  |  |  |  |
| Sow Unit: Test Sow        | Sow Unit: Test Sow       |  |  |  |  |
| Breed Batch:              | Breed Batch Prefix:      |  |  |  |  |
|                           | Start Date: 6/20/2021    |  |  |  |  |
| Search                    | Days In Batch Period:    |  |  |  |  |
|                           | Cutoff Days: 7           |  |  |  |  |
|                           | Buffer Days:             |  |  |  |  |
|                           | Periods to Create:       |  |  |  |  |
|                           |                          |  |  |  |  |
|                           | Add                      |  |  |  |  |

| Row | Edit | Sow<br>Complex | Sow Unit | Breed Batch | *Start Date | Cutoff Days | Cutoff Date | Buffer Days | Buffer Date | *End Date | Days in<br>Perod |
|-----|------|----------------|----------|-------------|-------------|-------------|-------------|-------------|-------------|-----------|------------------|
|     |      | <b>T</b>       | <b>T</b> | <b>T</b>    |             | <b>T</b>    |             | <b>T</b>    |             |           | T                |
| 1   | Edit | TEST SOW       | Test Sow | 2021-01     | 1/3/2021    | 7           | 1/10/2021   | 3           | 1/13/2021   | 1/16/2021 | 14               |
| 2   | Edit | TEST SOW       | Test Sow | 2021-02     | 1/17/2021   | 7           | 1/24/2021   | 3           | 1/27/2021   | 1/30/2021 | 14               |
| 3   | Edit | TEST SOW       | Test Sow | 2021-03     | 1/31/2021   | 7           | 2/7/2021    | 3           | 2/10/2021   | 2/13/2021 | 14               |
| 4   | Edit | TEST SOW       | Test Sow | 2021-04     | 2/14/2021   | 7           | 2/21/2021   | 3           | 2/24/2021   | 2/27/2021 | 14               |
| 5   | Edit | TEST SOW       | Test Sow | 2021-05     | 2/28/2021   | 7           | 3/7/2021    | 3           | 3/10/2021   | 3/13/2021 | 14               |
| 6   | Edit | TEST SOW       | Test Sow | 2021-06     | 3/14/2021   | 7           | 3/21/2021   | 3           | 3/24/2021   | 3/27/2021 | 14               |
| 7   | Edit | TEST SOW       | Test Sow | 2021-07     | 3/28/2021   | 7           | 4/4/2021    | 3           | 4/7/2021    | 4/10/2021 | 14               |
| 8   | Edit | TEST SOW       | Test Sow | 2021-08     | 4/11/2021   | 7           | 4/18/2021   | 3           | 4/21/2021   | 4/24/2021 | 14               |
| 9   | Edit | TEST SOW       | Test Sow | 2021-09     | 4/25/2021   | 7           | 5/2/2021    | 3           | 5/5/2021    | 5/8/2021  | 14               |
| 10  | Edit | TEST SOW       | Test Sow | 2021-10     | 5/9/2021    | 7           | 5/16/2021   | 3           | 5/19/2021   | 5/22/2021 | 14               |
| 11  | Edit | TEST SOW       | Test Sow | 2021-11     | 5/23/2021   | 7           | 5/30/2021   | 3           | 6/2/2021    | 6/5/2021  | 14               |
| 12  | Edit | TEST SOW       | Test Sow | 2021-12     | 6/6/2021    | 7           | 6/13/2021   | 3           | 6/16/2021   | 6/19/2021 | 14               |

When you go to enter breeds into the sow farm, the batch that corresponds with the date of the service will be included on the sow history.

| All rows has been saved.           |                             |           |                   |                                      | TEST SOW Sow History(QA)                                            |                                                               |                  |                                                        |                                                                     |                                                            |                                                             |                                           |
|------------------------------------|-----------------------------|-----------|-------------------|--------------------------------------|---------------------------------------------------------------------|---------------------------------------------------------------|------------------|--------------------------------------------------------|---------------------------------------------------------------------|------------------------------------------------------------|-------------------------------------------------------------|-------------------------------------------|
| Search                             |                             |           |                   | Sow Unit Tota                        | ls                                                                  | Print Clo                                                     | se               |                                                        |                                                                     |                                                            |                                                             |                                           |
|                                    | Producer: T                 | EST SOW 🗸 |                   | Week<br>(2021/32) Aug 8              | 2021 -                                                              | Primary Key Tag:<br>Alternate ID:<br>Supplier Tag:<br>Tattoo: | 1001             |                                                        | Arrival Weight:<br>Arrival Parity:<br>Arrival Date:<br>Source Farm: | 0<br>1/3/2021                                              | Parity:<br>Status:<br>Current Service #:                    | 0<br>Gestating<br>1                       |
| Sow Event: Mating                  |                             |           | Event<br>Arrivals |                                      | Birth Date: 7/12/2020<br>Genetics:<br>Due To Farrow Date: 4/28/2021 |                                                               |                  | Source Site:<br>Source Supplier:<br>Supplier Location: |                                                                     | Last Service Date:<br>Last Farrow Date:<br>Last Wean Date: | 1/3/2021                                                    |                                           |
|                                    | Rows: Add (Ctrl-A) Sow Tag: |           |                   | Removals<br>Services(Matings         | )                                                                   |                                                               |                  |                                                        | Source Data:                                                        | MetaFarms                                                  | Last Open Date:<br>First Service Date:<br>Lifetime Litters: | 0                                         |
|                                    | Search                      |           |                   | Farrows(Born Aliv<br>Weans(Pigs Wear | re)<br>ned)                                                         | Sow Parity Summa                                              | iry              |                                                        | Dam:                                                                |                                                            | Lifetime Weaned Pigs                                        | :: 0                                      |
|                                    |                             |           |                   | K ( 1 2                              | F FI                                                                | Parity B<br>0 N/                                              | Boar<br>Services | Matings Gestatio<br>Days                               | n Farrowing Tota<br>Interval Born                                   | I Born Alive Stillborn Mummified Pi<br>De                  | glet Fostered Fostered<br>aths On Off                       | Nurse Piglets Lactating<br>On Weaned Days |
| Save (Ctrl-S) Expand Entry Columns |                             |           |                   |                                      |                                                                     | Sow History                                                   |                  |                                                        |                                                                     |                                                            |                                                             |                                           |
| Event: Mating                      |                             |           |                   |                                      | Parity Event Da                                                     | te Service #                                                  | Event            | Type: AL Boar: NA                                      | Description<br>Tech: Week 01 Breed Batch: 2021                      | 01 Stall: Time:                                            | Comments                                                    |                                           |
| TOTAL                              |                             |           |                   |                                      |                                                                     | 0 01/03/20                                                    | 21 1             | Mating                                                 | Weight: , Backfat: ,                                                | Score:                                                     | or, ranc, rance,                                            |                                           |
| Row #                              | *Sow ID                     | *Date     | *Boar ID/AI Dose  | e <u>Tech</u>                        | <u>Stal</u>                                                         | 0 01/03/20                                                    | 21               | Anivai                                                 | Origin: Genetics: Sil                                               | e. Dam.                                                    |                                                             |                                           |
| 1                                  | 1001                        | 1/3/2021  | NA                |                                      |                                                                     |                                                               |                  | Last Update                                            | d: 8/12/2021                                                        | Created: 8/12/2021                                         | Sow ID: 19098949                                            |                                           |
| 2                                  | 1002                        | 1/3/2021  | NA                |                                      |                                                                     |                                                               |                  | Last Updated B                                         | y: Sue Beenken                                                      | Created by: SUe Beenken                                    |                                                             |                                           |
| 3                                  | 1003                        | 1/3/2021  | NA                |                                      |                                                                     |                                                               |                  |                                                        |                                                                     |                                                            |                                                             |                                           |
| 4                                  | 1004                        | 1/3/2021  | NA                |                                      |                                                                     |                                                               |                  |                                                        |                                                                     |                                                            |                                                             |                                           |
| 5                                  | 1005                        | 1/3/2021  | NA                |                                      |                                                                     | 4                                                             |                  |                                                        |                                                                     |                                                            |                                                             | •                                         |

As for reports that will accommodate the breed batch, we have added the Breed Batch to several reports. No reports on the Analytics menu have the option to run by Breed batch.

Those reports include: **\*\***Note: The Breed batch will be an extra column which will be hidden by default on the report layout - Summary

- Data Entry Review
- Action List
- Sow Card
- Gilt Performance
- Sow Performance Monitor (Breed Batch)
- Gestation Loss (Breed Batch)
- Estrus Analysis (Breed Batch)
- Pre—Farrow Action List (Breed Batch)
- Services by Breed Week (Breed Batch)
- Farrowing Rate (Breed Batch)
- Farrowing Chart (Breed Batch)
- Boar Usage (Breed Batch)
- Conception Rate (Breed Batch)
- Breeding Farrow Cohort (Breed Batch)
- Matings Per Service (Breed Batch)
- Move In List (Breed Batch)

## Important Reports Note

- Transfers are not supported at this time
- You will find updated Notes on the reports with (Breed Batch) where it takes the total services per breed batch into account rather than the breed week.